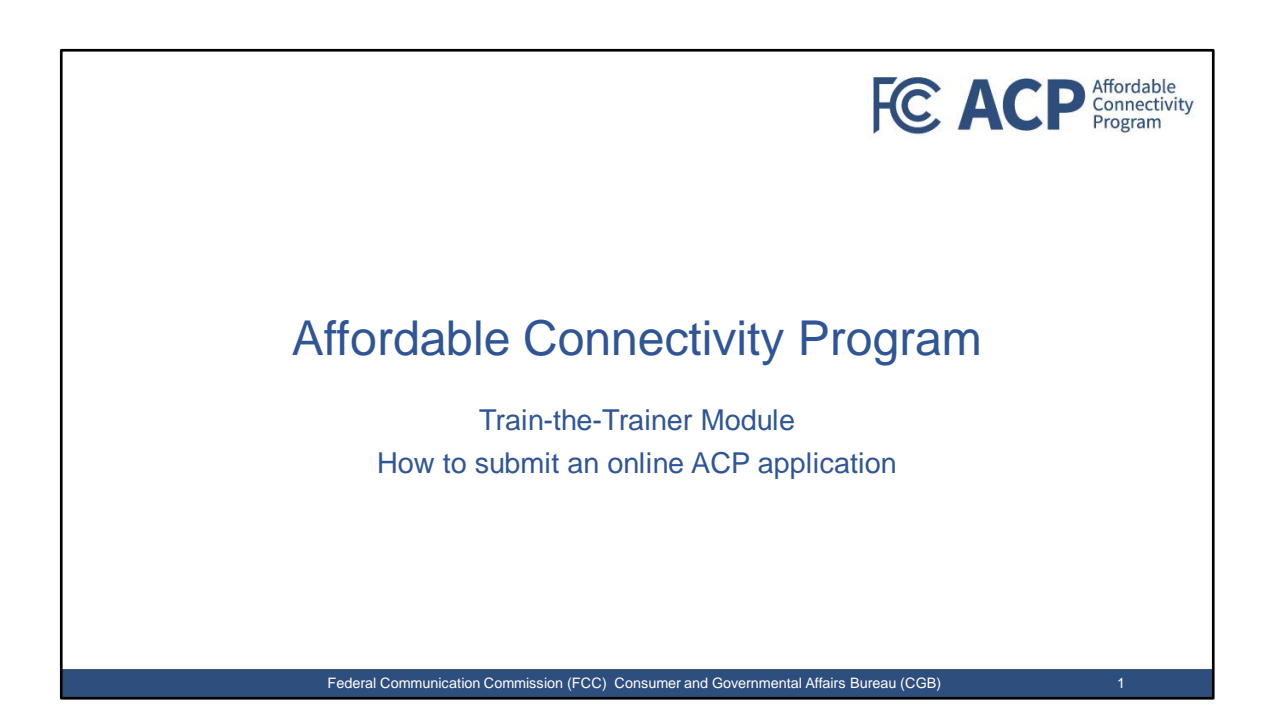

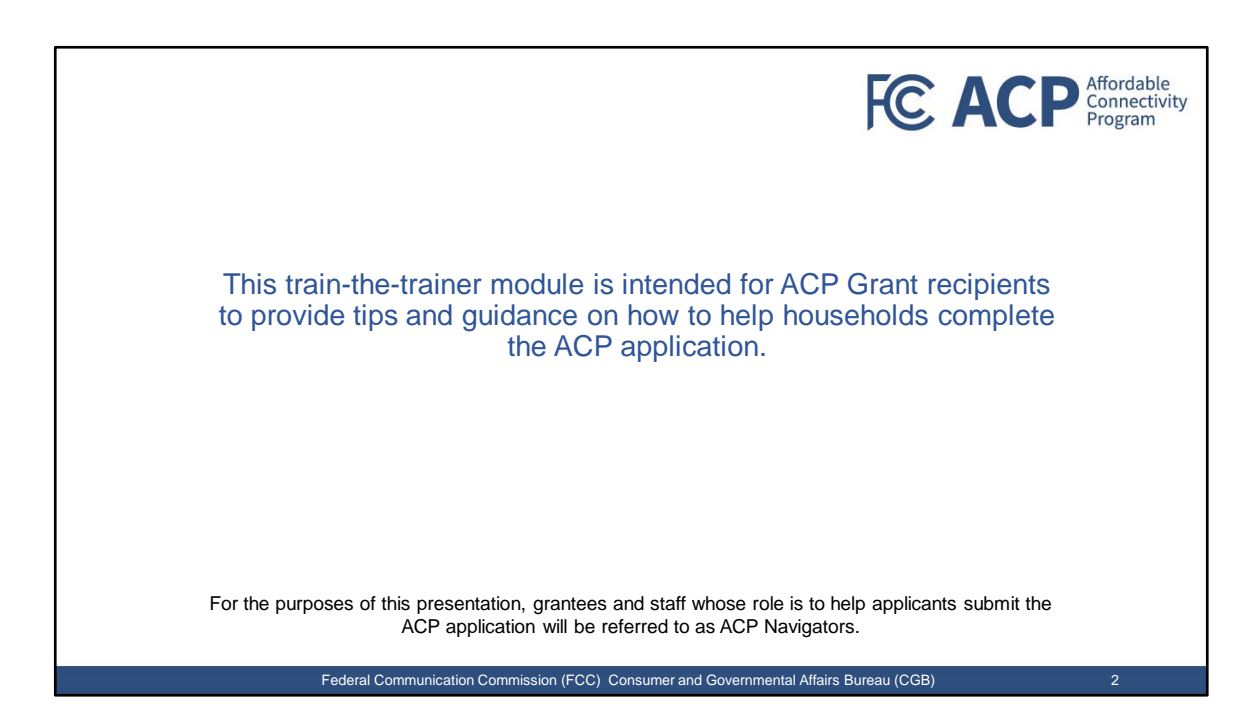

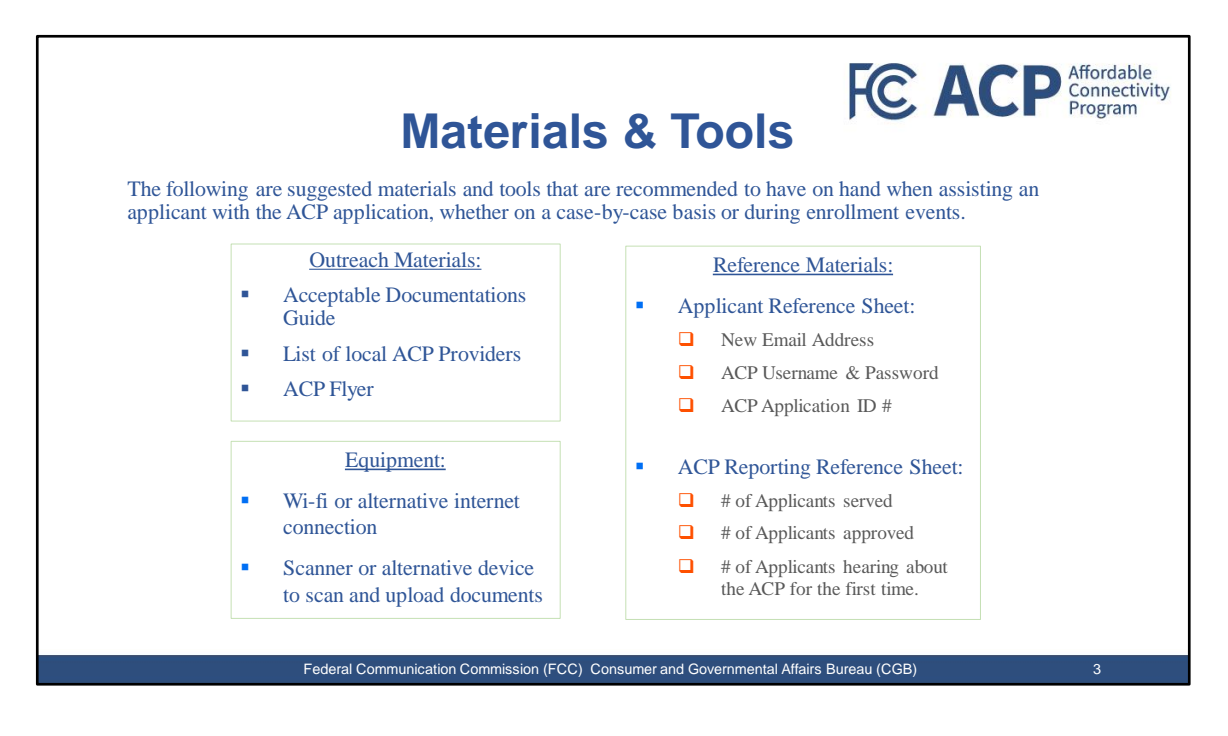

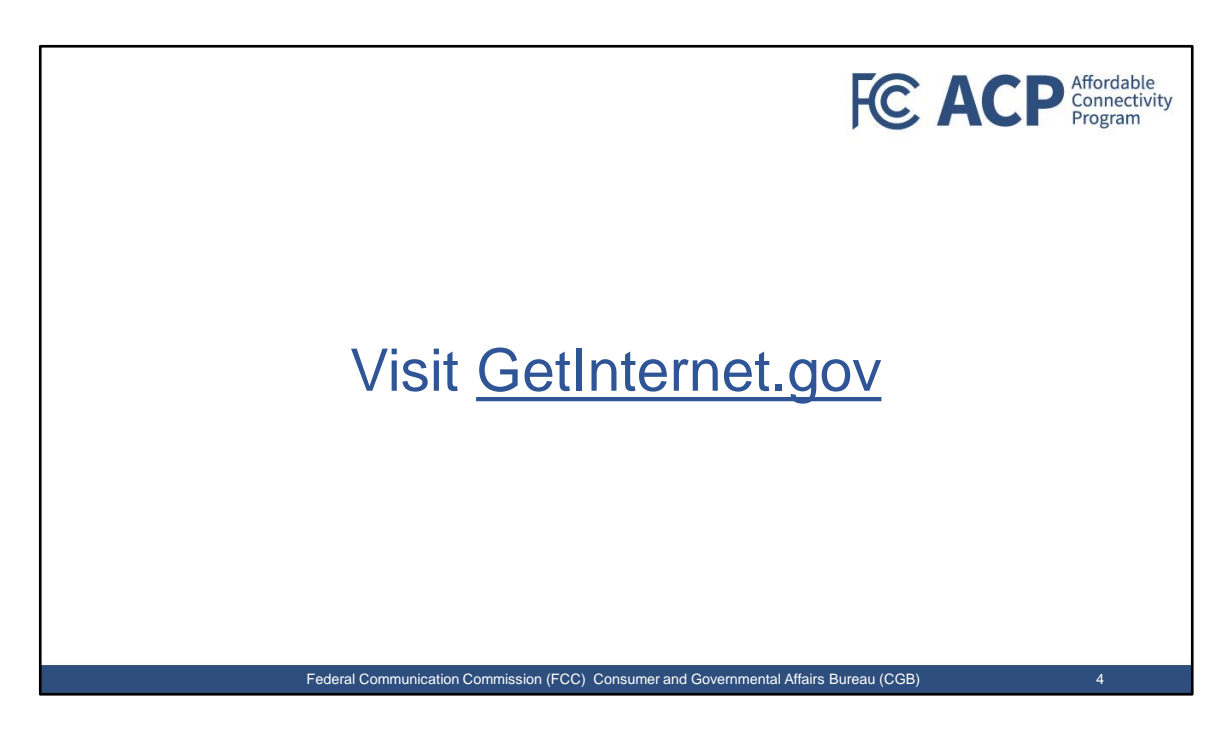

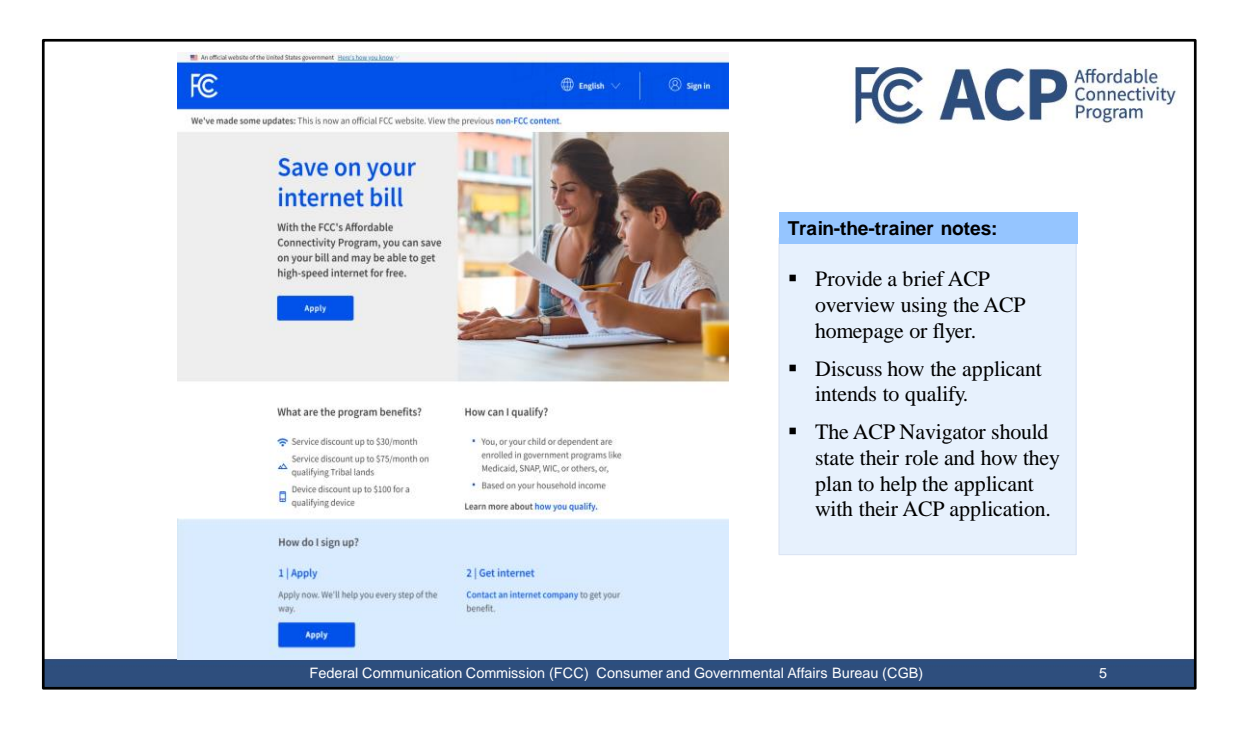

| Train-the-trainer notes:                                                                                                    | FILL OUT YOUR INFORMATION<br>We will only use this information to see if you are eligible for a<br>discount on your internet.                                        | FC ACP Affordable<br>Connectivi<br>Program |
|----------------------------------------------------------------------------------------------------|----------------------------------------------------------------------------------------------------|--------------------------------------------|
| <ul> <li>Provide the address where<br/>the applicant will receive<br/>internet service, even if the<br/>address is temporary.</li> <li>It may be more effective to<br/>copy this information from<br/>another document such as<br/>the applicant's license.</li> </ul> | Home address where you will get internet<br>It cannot be a P.O. Box.<br>Street Number and Name<br>Street Number and Name<br>Apartment, Unit, etc.<br>Apt, Unit, etc. |                                            |
| <ul> <li>Make sure the information &amp; spelling is correct.</li> </ul>                                                                                                    | City or Town City or Town                                                                                                    |                                            |
| • There will be " <i>fix this</i> "<br>hyperlinks throughout the<br>application to be brought<br>back to other areas of the<br>application to make<br>corrections.                                                                                                    | State or Territory          State or Territory         Zip Code         00000         My mailing address is different than my home address.                          |                                            |

| Contact information                                                                                                    |                                                                                   |
|----------------------------------------------------------------------------------------------------|-----------------------------------------------------------------------------------|
| You need an email address to apply. We'll use this email address to contact you about the                                                                                       |                                                                                   |
| status of your application.                                                                                                    | Train-the-trainer notes:                                                          |
| Email Address                                                                                                    | <ul> <li>Confirm if the applicant</li> </ul>                                      |
| email@email.com                                                                                                    | presently have access to their emails.                                            |
| Phone (optional)                                                                                                    | <ul> <li>It may be necessary to help<br/>the applicant create an email</li> </ul> |
| (000) 000-0000                                                                                                    | account.                                                                          |
| By providing a phone number, you consent to letting USAC contact you at that phone                                                                                              | • Encourage the applicant to                                                      |
| number via artificial or prerecorded voice message or text for important reminders and<br>updates about your Affordable Connectivity Program benefit. For text messages message | safely store this new                                                             |
| and data rates may apply. Text STOP to end messages.                                                                                                    | reference. Use the                                                                |
|                                                                                                    | "Applicants Reference<br>Sheet"                                                   |

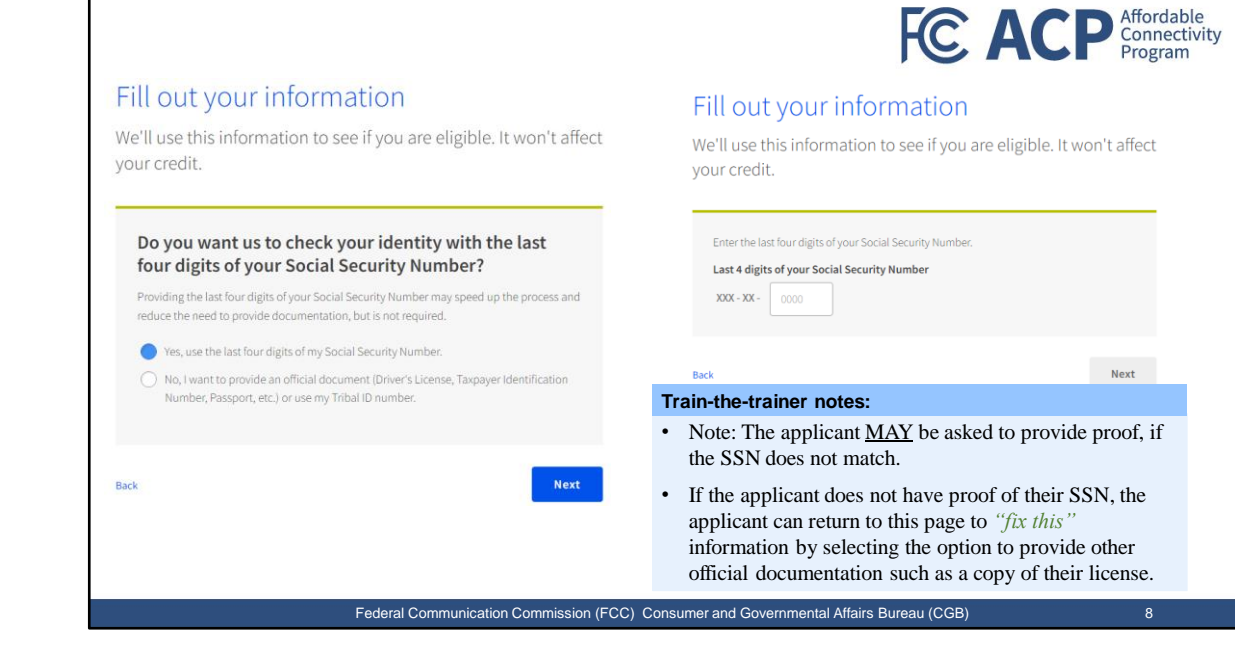

| Do you want us to check your identity with the last                                                                                                    |                                                                                                    |
|----------------------------------------------------------------------------------------------------|----------------------------------------------------------------------------------------------------|
| four digits of your Social Security Number         Providing the last four digits of your Social Security Number may speed up the process and reduce the need to provide documentation, but is not required.         Ves, use the last four digits of my Social Security Number.         No, I want to provide an official document (Driver's License, Taxpayer Identification Number, Passport, etc.) or use my Tribal ID number. | What form of identification would you like to use?<br>You can use your Tribal ID number or any valid Government ID issued by the United States<br>or another country as long as it has your full name, date of birth, and is not expired.<br>Other Government Identification<br>Please choose one from the list:<br>Select<br>Driver's License |
| Back                                                                                                    | Military ID Next Back Passport Taxpayer Identification Number Tibal Identification Number Other Government ID                                                                                                    |
| <ul><li>Train-the-trainer notes:</li><li>Confirm that the applicant has uploaded into the application.</li></ul>                                                                                                    | the document available to be                                                                                                    |

| <ul> <li>The applicant may have multiple names, such as: <ul> <li>two first names</li> <li>two middle names</li> <li>two middle names</li> <li>hyphenated last name</li> <li>etc.</li> </ul> </li> <li>If the application indicates an error with the applicant's name, the applicant can return to this page to "<i>fix this</i>" information. For ex: Consider removing or adding parts of the applicant's name.</li> <li>The applicant may also be asked to upload their identification document, such a license as purced.</li> </ul> | <ul> <li>Train-the-trainer notes:</li> <li>Enter the applicant's name exactly as shown on their official document.</li> </ul>                                                                                                    | FCE ACP Affordable<br>Connectivi<br>Program                                                                                                    |
|----------------------------------------------------------------------------------------------------|----------------------------------------------------------------------------------------------------|----------------------------------------------------------------------------------------------------|
| <ul> <li>The applicant may also be asked to upload their identification document, such a license as proof</li> </ul>                                                                                                    | <ul> <li>The applicant may have multiple names, such as: <ul> <li>two first names</li> <li>two middle names</li> <li>hyphenated last name</li> <li>etc.</li> </ul> </li> <li>If the application indicates an error with the applicant's name, the applicant can return to this page to <i>'fix this''</i> information. For ex: Consider removing or adding parts of the applicant's name.</li> </ul> | We'll use this information to see if you are eligible. It won't affect your credit.  Full name as it appears on your identification  Interthe name you have on your official documents like Social Security Card or Government ID. This should be your full legal name, not a nickname.  First Name  First Name  Last or Family Name  Family Name |
| proof.                                                                                                    | • The applicant may also be asked<br>to upload their identification<br>document, such a license as<br>proof.                                                                                                    | Date of Birth     Day     Year       MM     IDD     YYYY                                                                                                    |

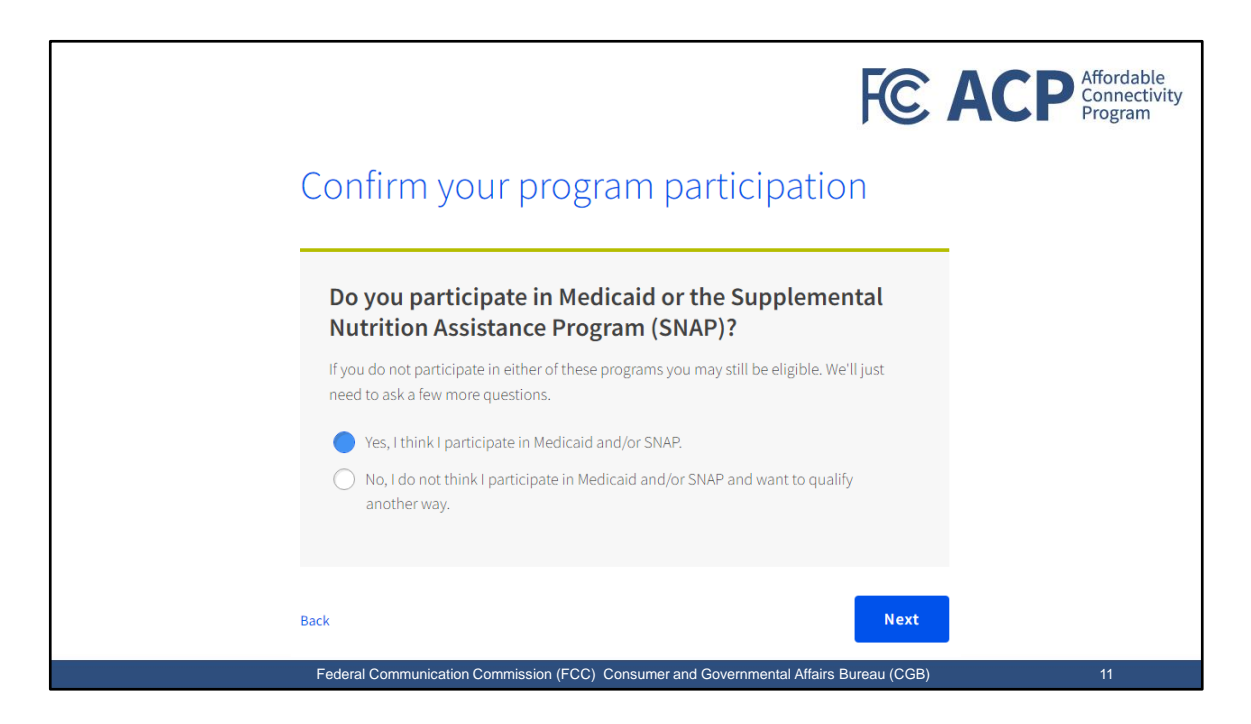

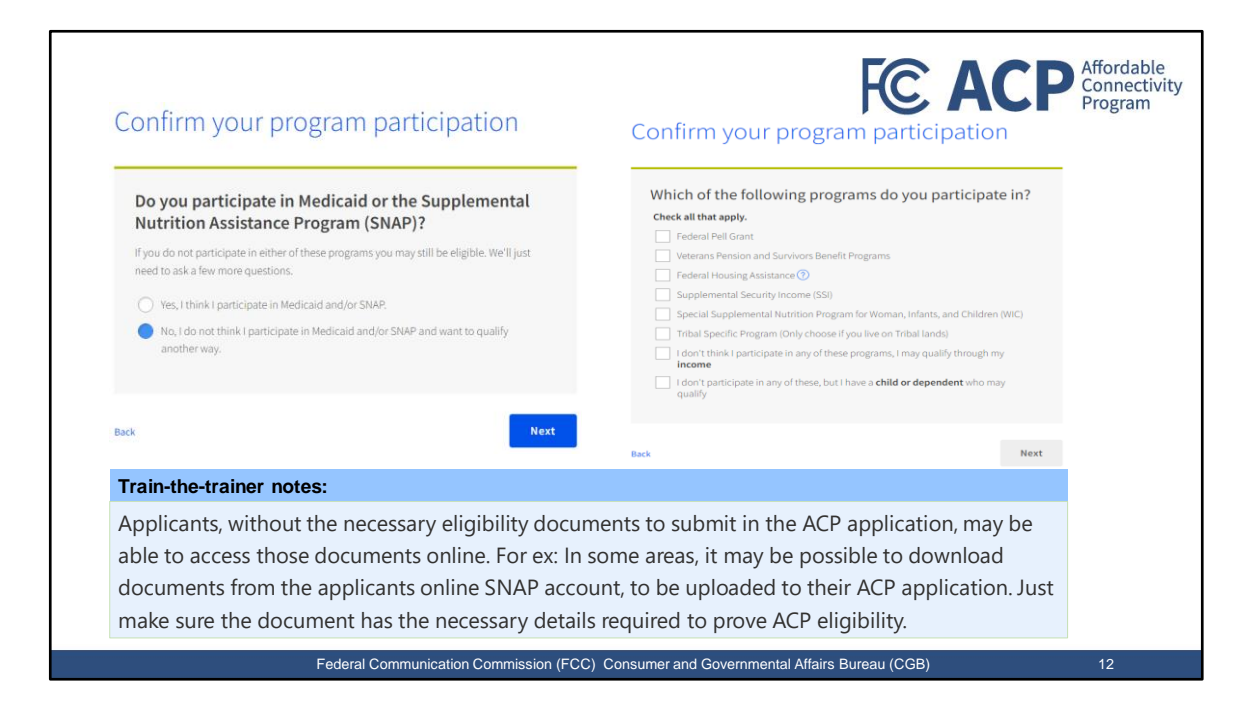

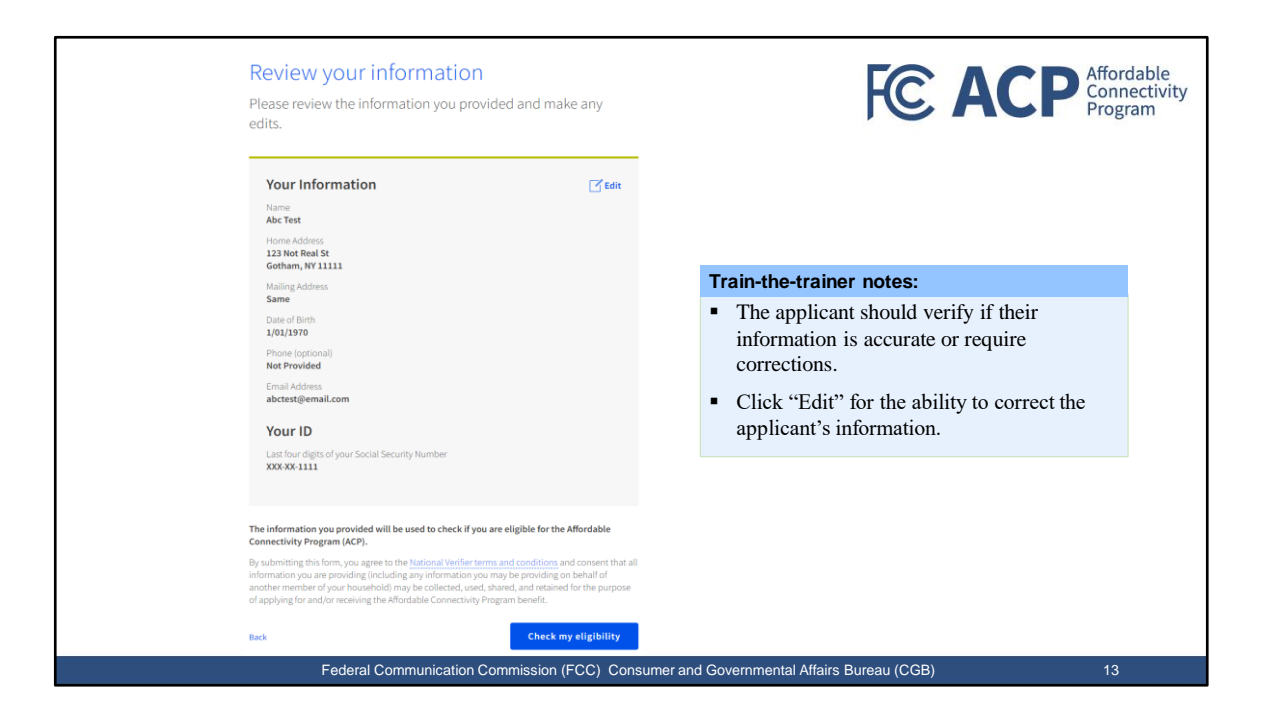

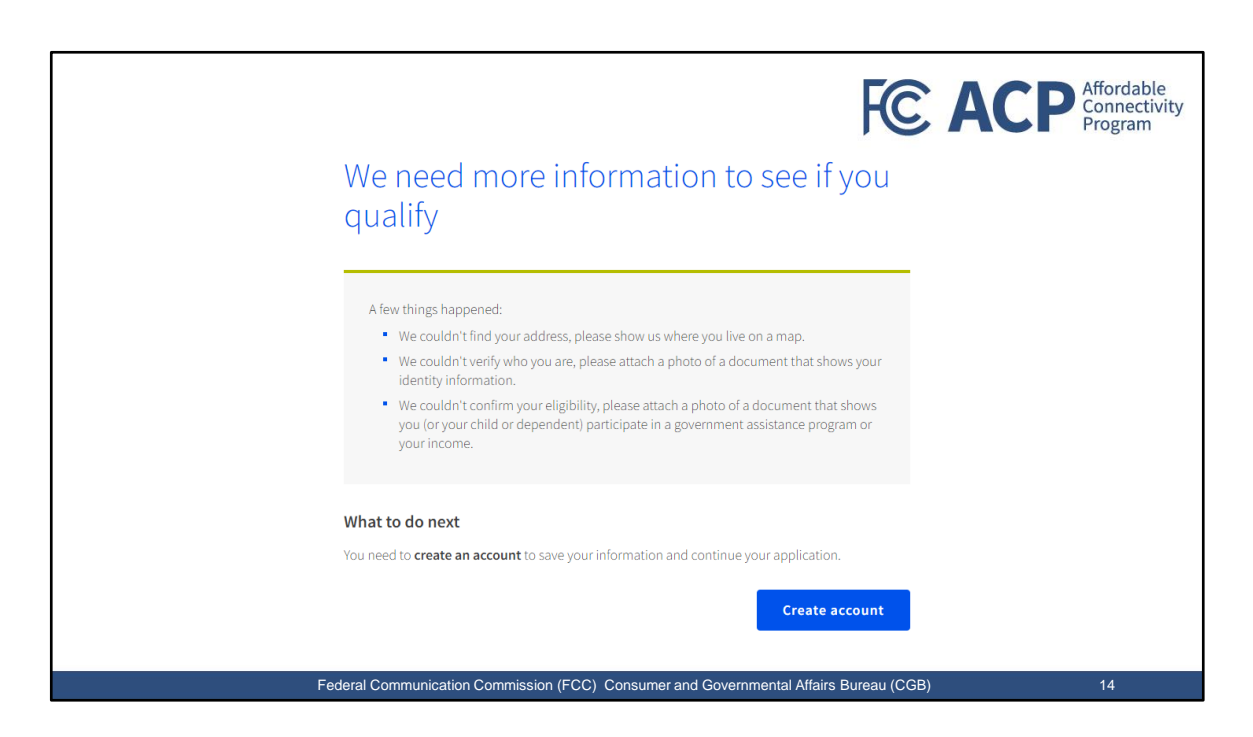

| Create your account<br>You need to create an account to save your information and<br>continue your application.<br>Username<br>This could be your email address or unique ID.              | FC ACP                                                                                                    |
|----------------------------------------------------------------------------------------------------|----------------------------------------------------------------------------------------------------|
| abctest@email.com                                                                                                    | Train-the-trainer notes:                                                                                                    |
| Create a password<br>Choose something that is a mix of letters, numbers, and symbols.<br>Write down your password and keep it in a safe location because<br>you will need to use it again. | • The applicant's username can be their email address.                                                                                                    |
| At least 8 characters long     At least 1 capital letter     At least 1 number (0-9)     At least 1 special character (I@#5%/%*)     No restricted phrases ③                               | • The applicant's password can be the same password used for their email address, as long as their ACP account password meet the listed requirements.                         |
| Show password Confirm password again.  Show password Show password                                                                                                    | <ul> <li>Before moving forward with the<br/>application, the applicant should verify<br/>and safely store their username and<br/>password to ensure future access.</li> </ul> |
| Create account and sign in                                                                                                    |                                                                                                    |
| Federal Communication Commission (FC                                                                                                    | C) Consumer and Governmental Affairs Bureau (CGB)                                                                                                    |

|                                                                                                    |                                                                                                    | FC ACP Affordable<br>Connectivity<br>Program                                                                                      |
|----------------------------------------------------------------------------------------------------|----------------------------------------------------------------------------------------------------|----------------------------------------------------------------------------------------------------|
| Confirm Your Location                                                                                                    | Confirm where you here by double dicking on the map or use the (1) button to zoom in.<br>Drop a pin once you lind your address. | Train-the-trainer notes:                                                                                                    |
| This is the information you gave us.                                                                                                    |                                                                                                    | click on the " <i>fix it</i> " hyperlink.                                                                                         |
| Address: 123 NOT REAL ST,<br>GOTHAM, NY 11111                                                                                                    |                                                                                                    | <ul> <li>If the address is correct, go to the<br/>map provided and drag the blue<br/>icon to the closest location that</li> </ul> |
| If you see a typo in your address, <u>fix it here.</u><br>You have unti <b>9/17/2023</b> to confirm your address. If you miss the deadline, you will need to<br>submit a new application. | If you do not zoom in enough, you will not be able to drop a pin. Latitude Longitude                                            | This will populate a latitude and longitude description.                                                                          |
| How to Find Your Address +                                                                                                    | Note: It you live on Tribal lands, this intormation will be used to contirm you qualify for<br>the enhanced Tribal benefit.     |                                                                                                    |
|                                                                                                    | Next                                                                                                    |                                                                                                    |
| Federal Communicatio                                                                                                    | n Commission (FCC) Consumer and Governmental Aff.                                                                               | airs Bureau (CGB) 16                                                                                                    |

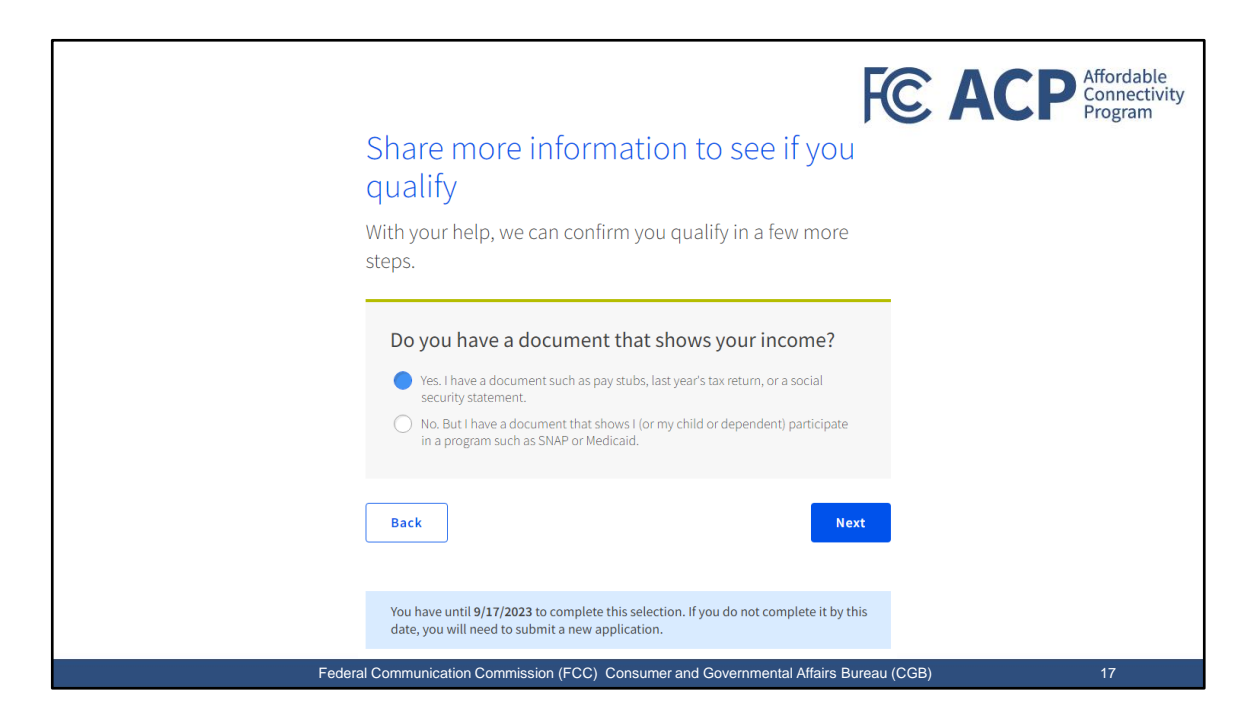

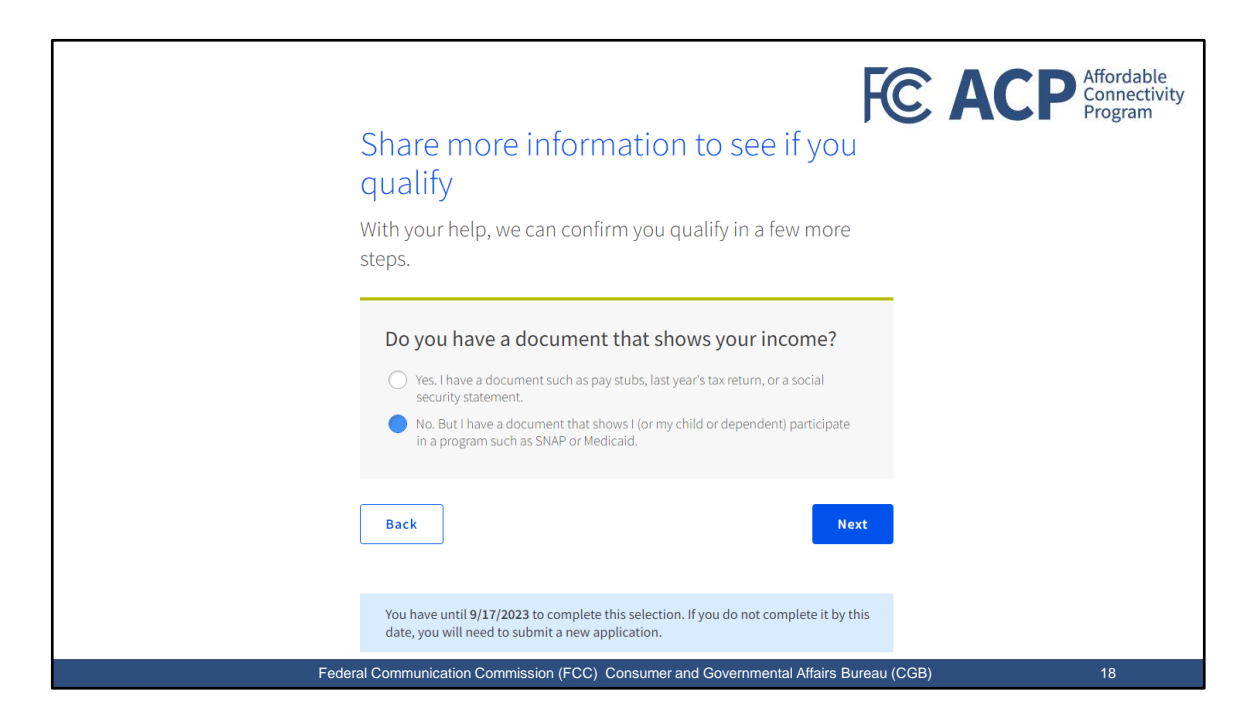

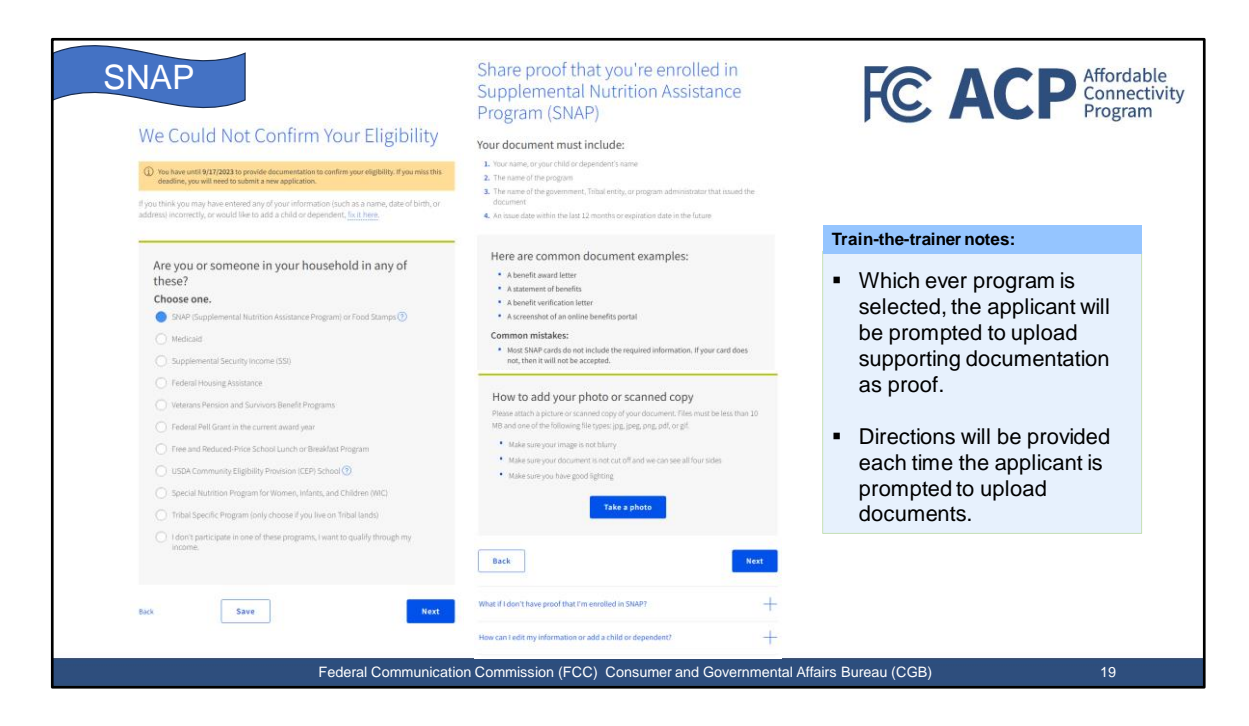

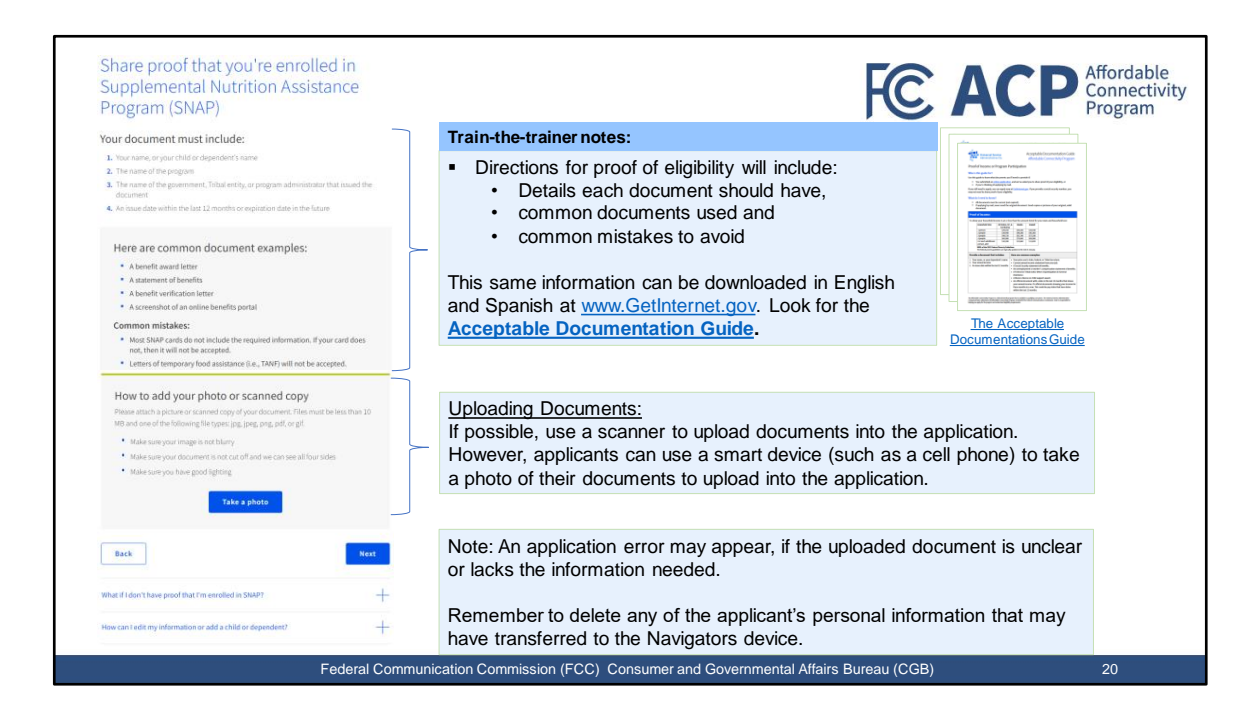

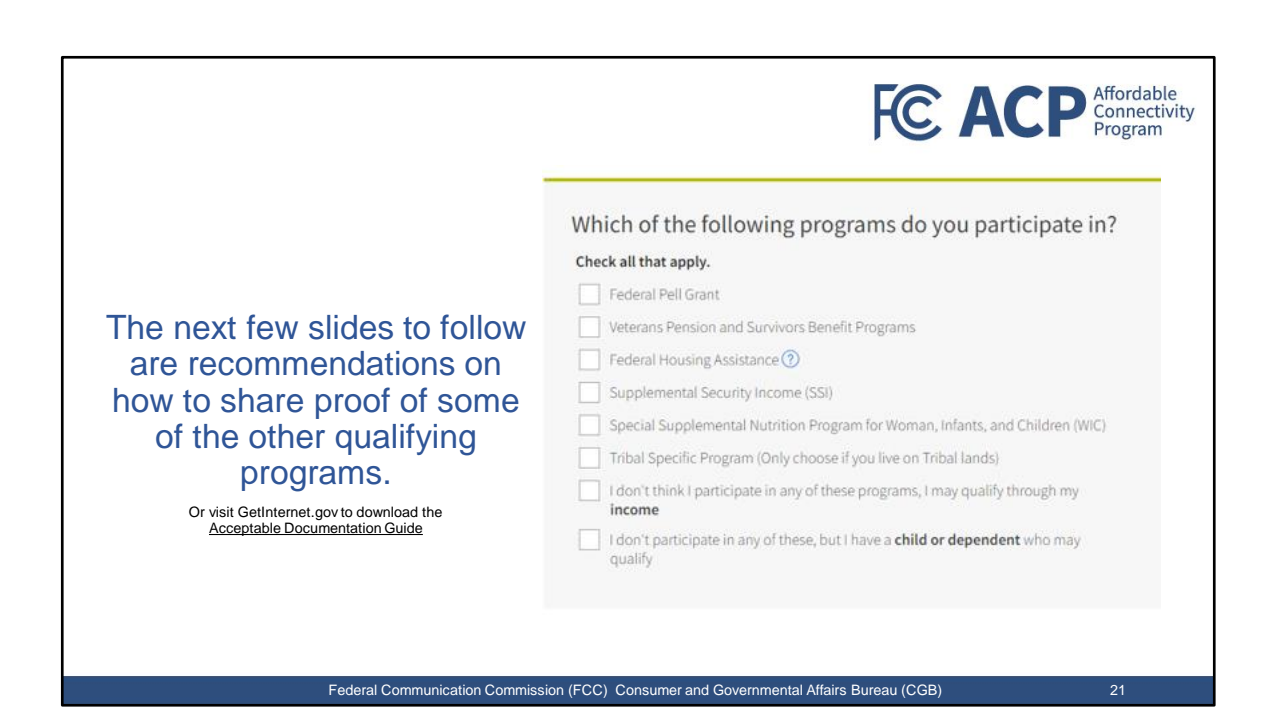

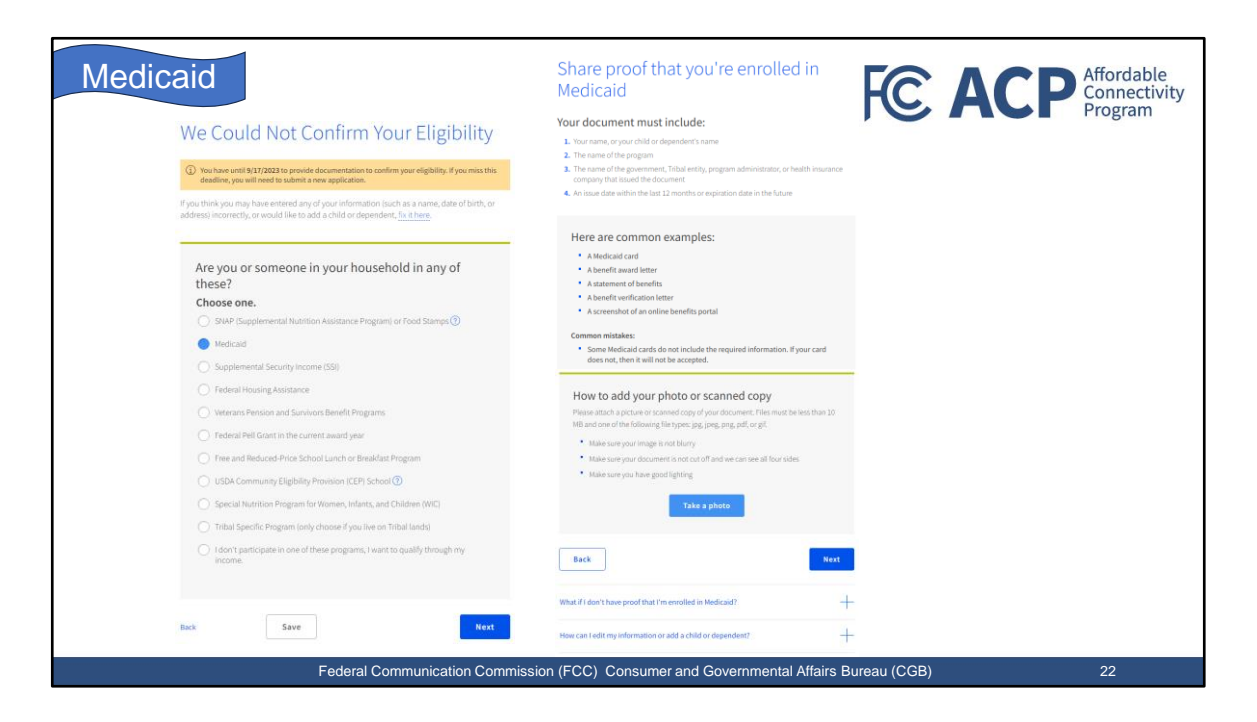

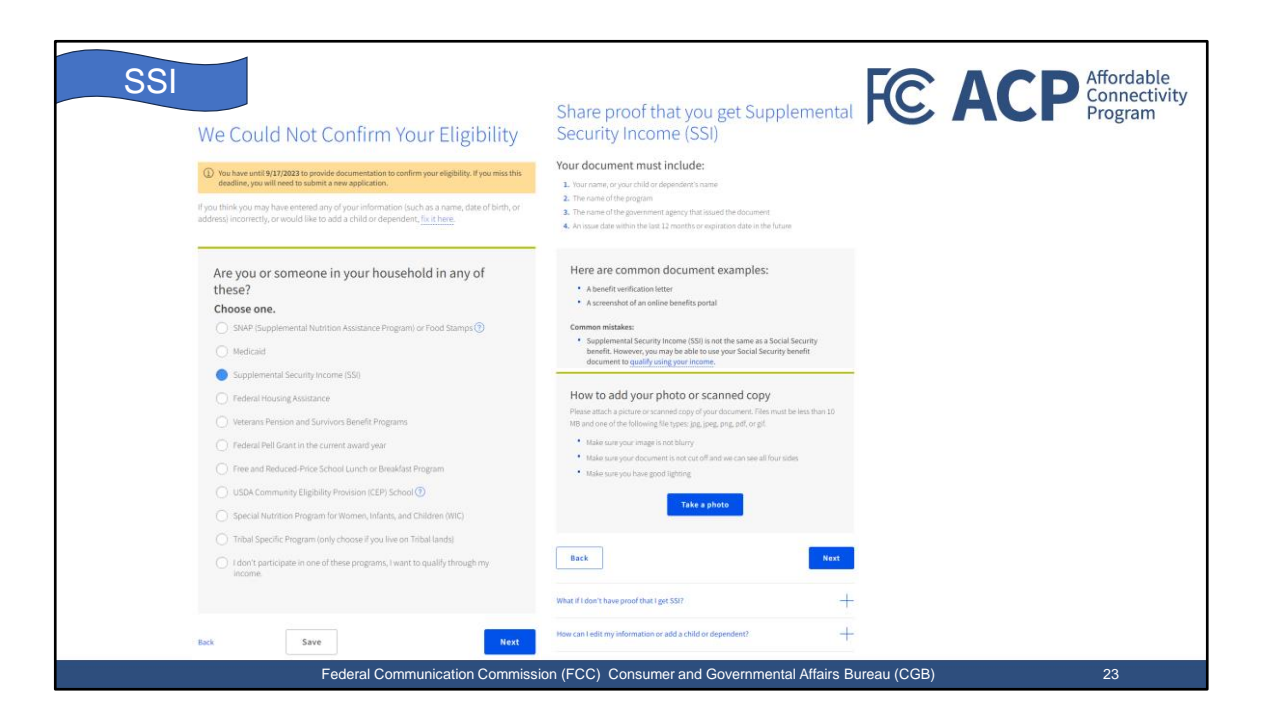

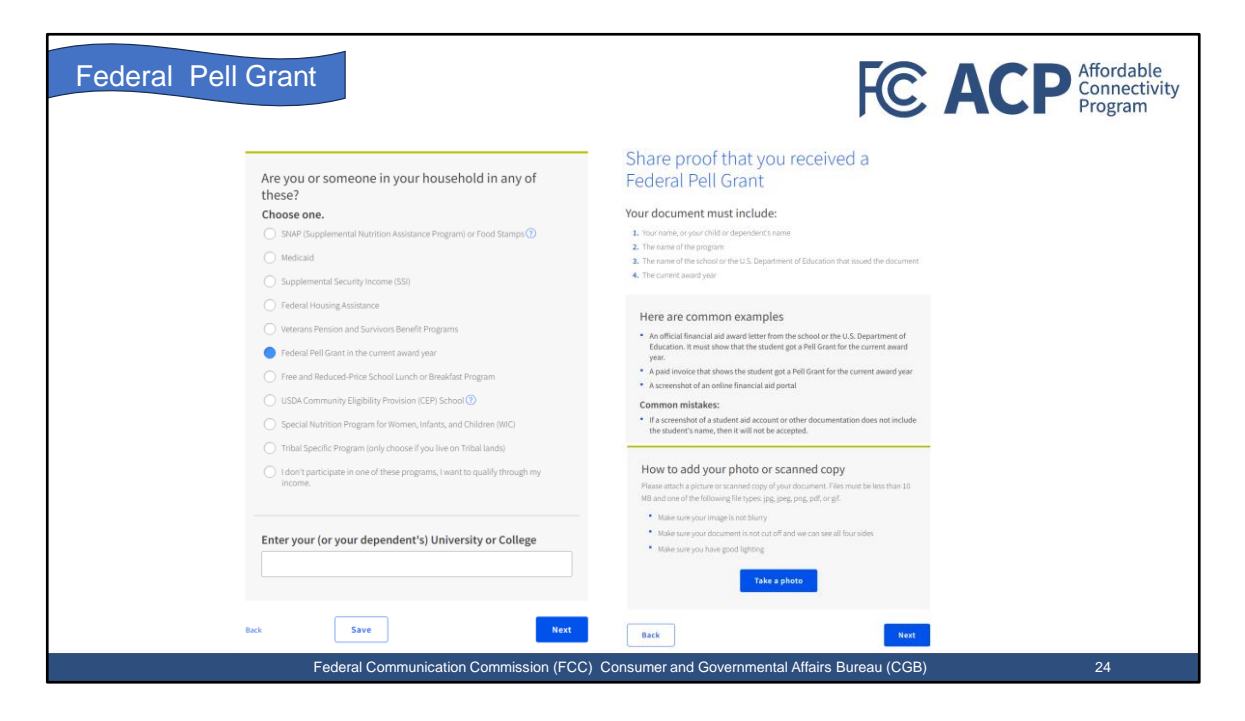

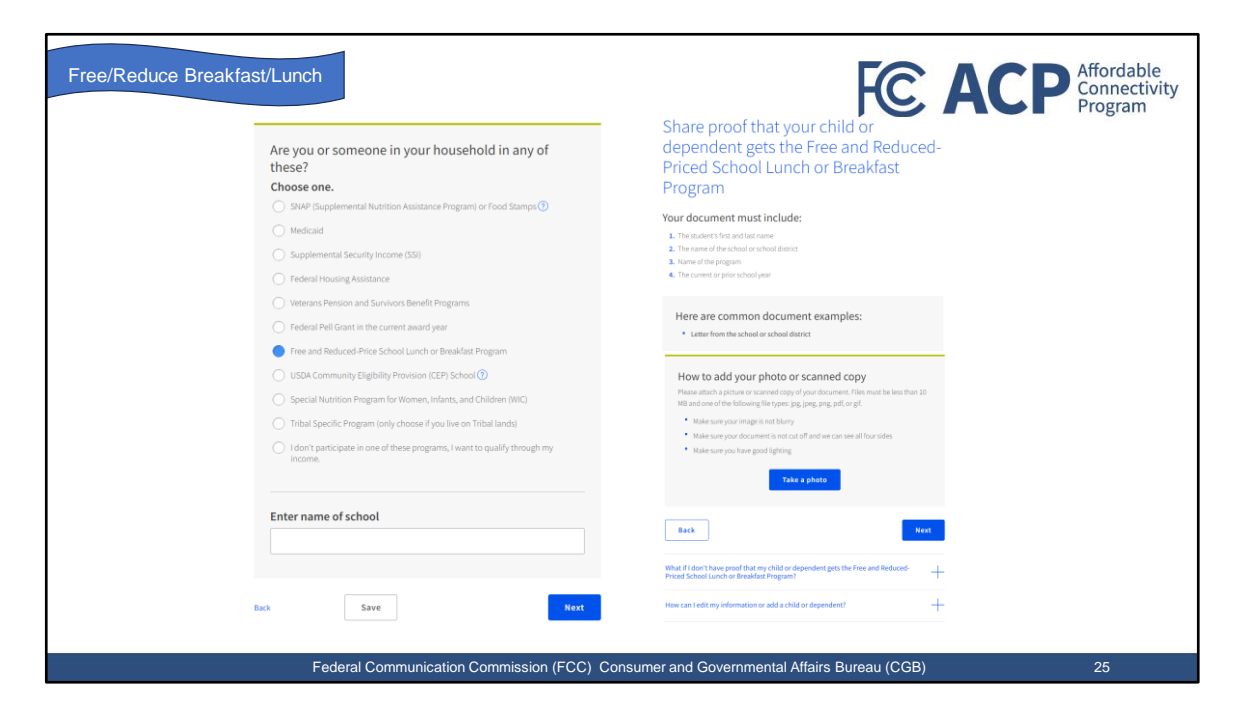

#### By signing your name below, you agree with the following statements: Check eligibility at any time The Affordable Connectivity Program Administrator or my service provider may check whether I still qualify at any time. or someone in my household currently gets benefits from a program that qualifies for the Affordable Connectivity Program, or my annual household income is 200% or less than the Federal Poverty Guidelines. Must meet recertification deadline Must meet recertification deexime In order to confirm that I still qualify for the Affordable Connectivity Program benefit, I understand that I have to respond to a recertification request by the deadline or I will be removed from the Affordable Connectivity Program and my Internet company notification rstand that I must tell my internet company within 30 days: • if my household no longer qualifies for the Affordable Connectivity Program or benefit will stop.

## • If I move to a new address.

#### Only one benefit per household allowed

Unity one enemit per industrial analytical understand that my household can only receive one monthly service benefit and one device discount (destatop, laptop, or tablet) through the Alfordable Connectivit Program, and to the best of my knowledge, my household is not getting more than one service benefit and one device discount.

#### Potential impact on your bill if program ends

Understand that the Affoddse Connectivity Program is a federal government benefit that reduces my internet service bill, and my household will be subject to the internet company's undiscounted general rates, terms, and conditions if my household continues to subscribe to the service after the conclusion of the Affordable Connectivity Program.

## How your information will be used

They you minimize the device of the second of the second o

evening use nuoroaate commercing program demini.
I agree that my state or Thiolay program with the Affordable Connectivity Program Administrator i frequired by burs and this information will be used only to help find out whether I can get an Affordable Connectivity Program benefit.

### Your Signature

Type your name below

Back

Federal Communication Commission (FCC) Consumer and Governmental Affairs Bureau (CGB)

be the same as the name shown above the signature

26

FC ACP Affordable Connectivity Program

Train-the-trainer notes:

read the statement.

Encourage the applicant to

 If the applicant agrees, the applicant MUST type in their

own signature. No one else

• The typed-in signature must

line.

can type in their signature on the applicant's behalf.

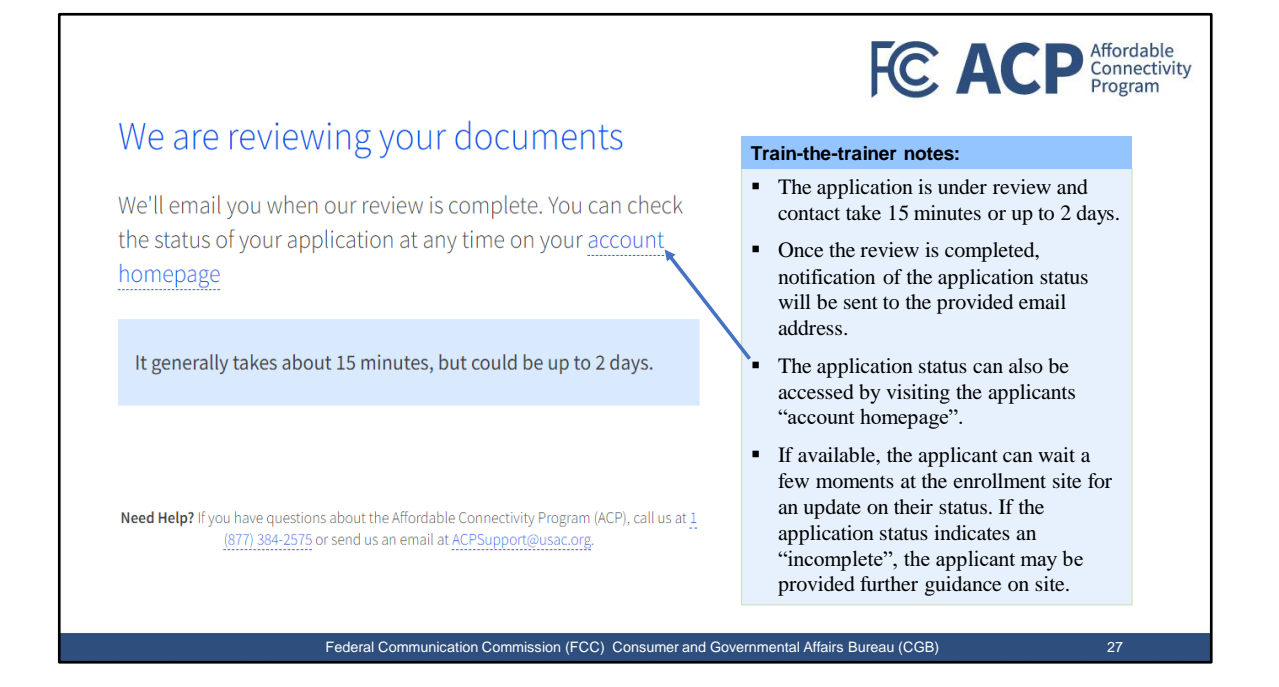

| connectivity riogian (ner).                                                                                                    |                                                                                                    |                                                                                                    | FC                                                                                                    | ACP                                                                                                    | Connectivity<br>Program                                                |
|----------------------------------------------------------------------------------------------------|----------------------------------------------------------------------------------------------------|----------------------------------------------------------------------------------------------------|----------------------------------------------------------------------------------------------------|----------------------------------------------------------------------------------------------------|------------------------------------------------------------------------|
| Get Started Need Help?                                                                                                    | eplication Type                                                                                                    | Application<br>ID                                                                                                    | Application<br>Created                                                                                                    | Expiration Date                                                                                                    | Status                                                                 |
| Application for either ACP or Lifeline, select core of the blue buttons below. If you are interested in receiving an ACP and Lifeline benefit, select "Start Lifeline Application".         Department       Department         Bit core of the blue buttons table below to application" button. To you need to an application in the interment an incomplete application, select the "Reum to Application" button. If you need to an application in please review the "Reum to Application" button. If you need to an application, please review the "Reum to Application" button. If you need to an application, please review the "Reum to Application" button. If you need to an application please review the "Reum to Application" button. If you need to an application please review the "Reum to Application" button. If you need to an application please review the "Reum to Application" button. If you need to an application please review the "Reum to Application" button. If you need to an application please review the "Reum to Application" button. If you need to an application in the set 280 days. You can start a new application when your concernment.         Rum to Applications       Application         Application Type       Application         Application Type       Application         Application Concernity       BTRAGE         By the application concernity       BTRAGE         By the application concernity       BTRAGE         By the application concernity       BTRAGE         By the application concernity       BTRAGE | Affordable Connectivity<br>(CP)<br>Train-the-traine<br>Refresh your<br>application si<br>An "Incomplete"<br>additional infi<br>A "Qualified"<br>approved. The<br>selecting a pa<br><i>UD</i> " and "Exp | screen to d<br>tatus.<br>eter" status i<br>nation is nee<br>' for details<br>formation ir<br>" status indi<br>ae applicant<br>articipating<br>piration Da | isplay any u<br>indicates the<br>eded in the a<br>on how to c<br>on the applica<br>icates the ap<br>should mov<br>provider. No | pdates on the<br>re is a correct<br>application. C<br>orrect or uplo<br>tion.<br>plication has<br>e forward wit<br>ote the "Appli | Qualified<br>tion or<br>Lick on<br>and<br>been<br>th<br><i>ication</i> |

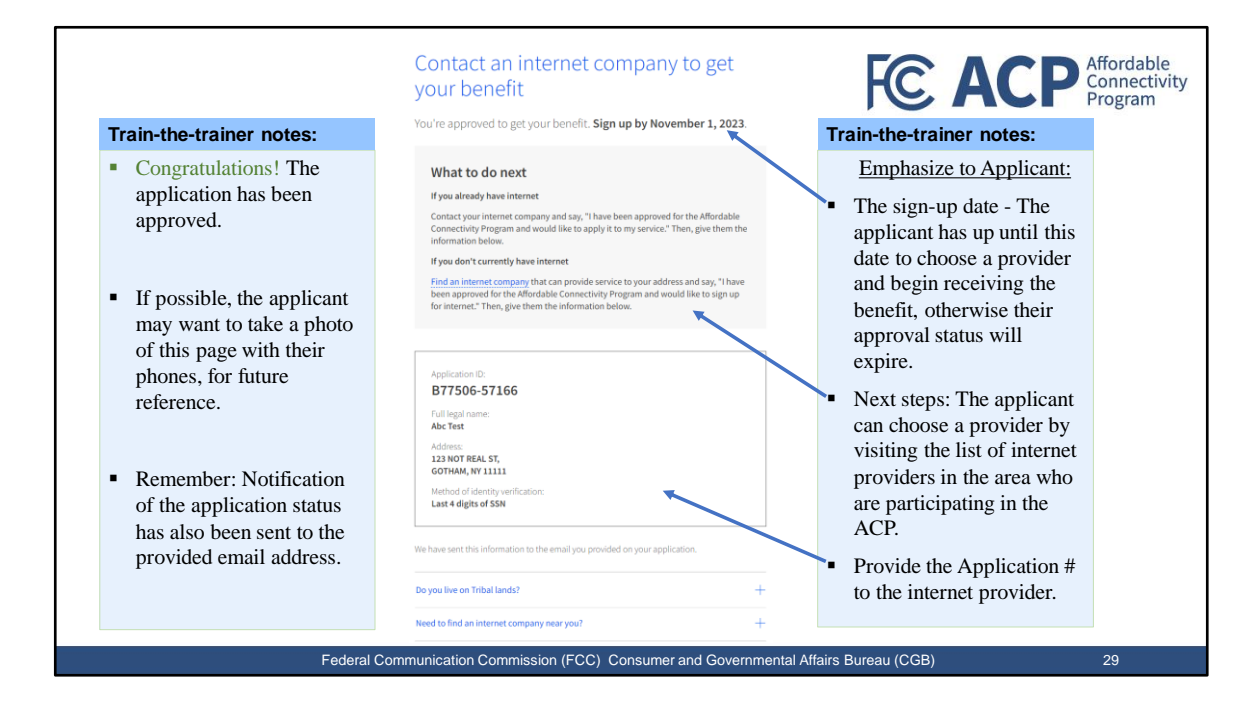

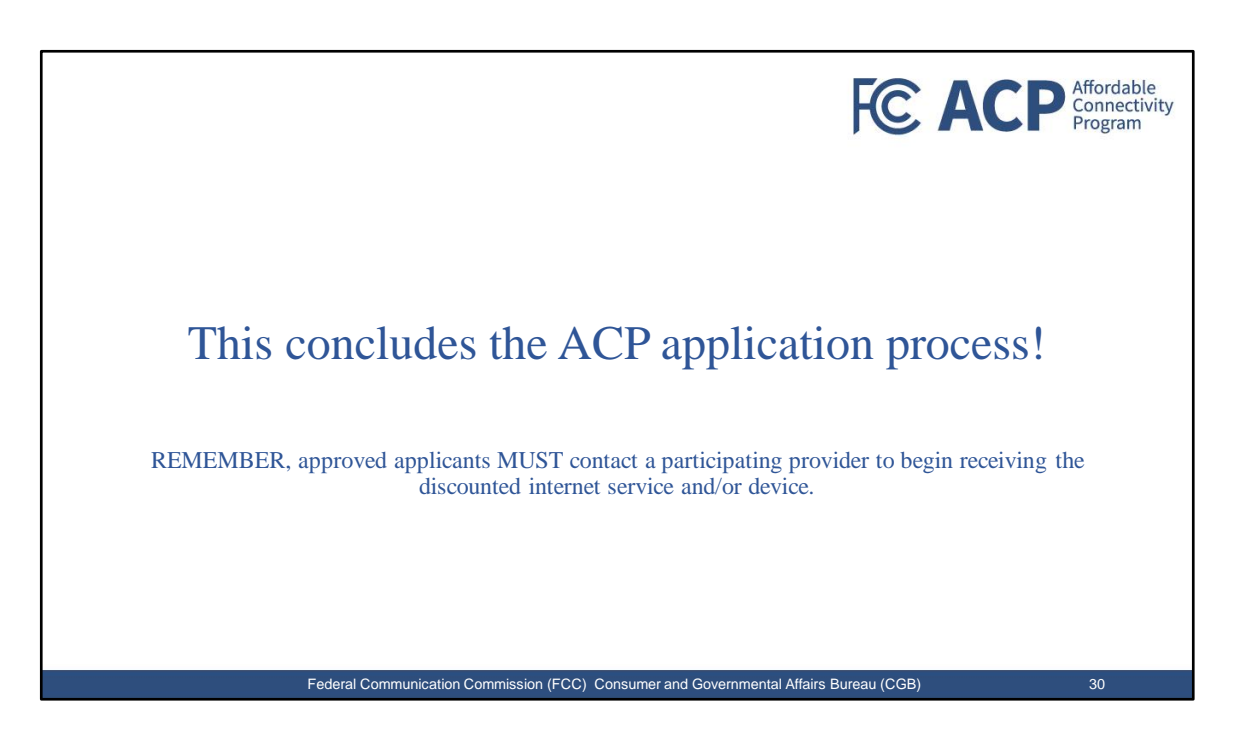

|                                                                                                    | Universal Service<br>Administrative Co.                                                                                                    | FCE ACP Affordable<br>Connectivity<br>Program                                                                                                    |
|----------------------------------------------------------------------------------------------------|----------------------------------------------------------------------------------------------------|----------------------------------------------------------------------------------------------------|
| <ul> <li>Train-the-trainer notes:</li> <li>If hosting an enrollment<br/>event, there may be<br/>some providers in the<br/>room, however, it is still<br/>important to show the<br/>applicant the full list of<br/>ACP providers.</li> <li>At <u>GetInternet.gov</u>, click<br/>on "Find an internet<br/>company" or<br/>"Companies near me"<br/>for the full list of</li> </ul> | Comparing the space fraction of the space fraction of the space f | <ul> <li>Remind Applicants:</li> <li>The ACP Navigator does not represent the internet provider and can not choose a provider or service for the applicant.</li> <li>It is the applicant's choice as to which provider and service they choose.</li> <li>Shop around! Choose the right provider and service that will best meet the household needs.</li> </ul> |
| participating providers in the area.                                                                                                    | Search Courteuits                                                                                                    | • No splitting the benefit! The ACP benefit can only be applied to one participating provider.                                                                                                    |

Federal Communication Commission (FCC) Consumer and Governmental Affairs Bureau (CGB)

| The order of these co<br>hat this company off | mpanies are random a<br>ers both ACP and Lifeli | nd may be different the next time<br>ne. | you search. An asterisk (*) a | after the company name means | Train-the-trainer notes:                                                          |
|-----------------------------------------------|-------------------------------------------------|------------------------------------------|-------------------------------|------------------------------|-----------------------------------------------------------------------------------|
| Company Name                                  | Phone                                           | Type of Service                          | SO with ACP ①                 | Download List:               | <ul> <li>Check the "Companies Near Me" list offer<br/>for updates.</li> </ul>     |
| 1                                             | 1                                               | Mobile Internet                          | Yes                           | Yes                          | Click to download the list.                                                       |
| o.                                            | ē.                                              | Home Internet                            |                               | Yes                          | • "Yes", in the "Discounted Device" column                                        |
| ere                                           | he                                              | Mobile Internet                          | Yes                           | Yes                          | indicates that a service provider offers a                                        |
| h bố                                          | eq                                              | Mobile Internet                          |                               |                              | discounted laptop, desktop computer or                                            |
| liste                                         | list                                            | Mobile Internet                          |                               | Yes                          | tablet. To get this discount, you must pay                                        |
| pe                                            | lbe                                             | Home Internet                            |                               | Yes                          | more than \$10 and no more than \$50<br>toward the purchase price. The device mus |
| will                                          | wil                                             | Mobile Internet                          |                               | Yes                          | be purchased through the provider.                                                |
| es /                                          | t#                                              | Mobile Internet                          | Yes                           | Yes                          | • "Ves" in the "\$0 with ACP" Column                                              |
| Jam                                           | nta                                             | Mobile Internet                          |                               | Yes                          | indicates that a service provider offers one                                      |
| JY L                                          | 00 / CO                                         | Home Internet                            | Yes                           | Yes                          | or more plans that are covered in full by th                                      |
| pai                                           | any                                             | Mobile Internet                          | Yes                           | Yes                          | ACP discount and by choosing one of thos                                          |
| mo                                            | d<br>L                                          | Mobile Internet                          |                               | Yes                          | plans your monthly cost for service is \$0.                                       |
| 0                                             | 8                                               | Mobile Internet                          | Ves                           | Ves                          |                                                                                   |

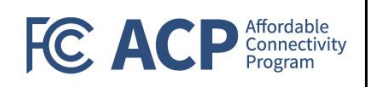

## Resources

# <u>ACP website</u> <u>https://www.fcc.gov/acp-grants</u>

- Online application instructions are available in English and 9 other languages
   https://www.affordableconnectivity.gov/wp-content/uploads/Online-ACP-Application-Instructions.pdf
- FCC's <u>Grant Program</u> website https://www.fcc.gov/acp-grants
- Access downloadable <u>ACP Outreach Materials</u> https://www.affordableconnectivity.gov/community-resources/
- Visit the <u>Grantee Engagement Hub</u> to share and download useful grantee materials.
- Questions about the ACP Application? Email <u>ACProgram@usac.org</u>
  - ACP Support Center is available by email at <u>ACPSupport@usac.org</u> or phone (877) 384-2575 seven days a week from 9 a.m. 9 p.m. ET.

Federal Communication Commission (FCC) Consumer and Governmental Affairs Bureau (CGB)

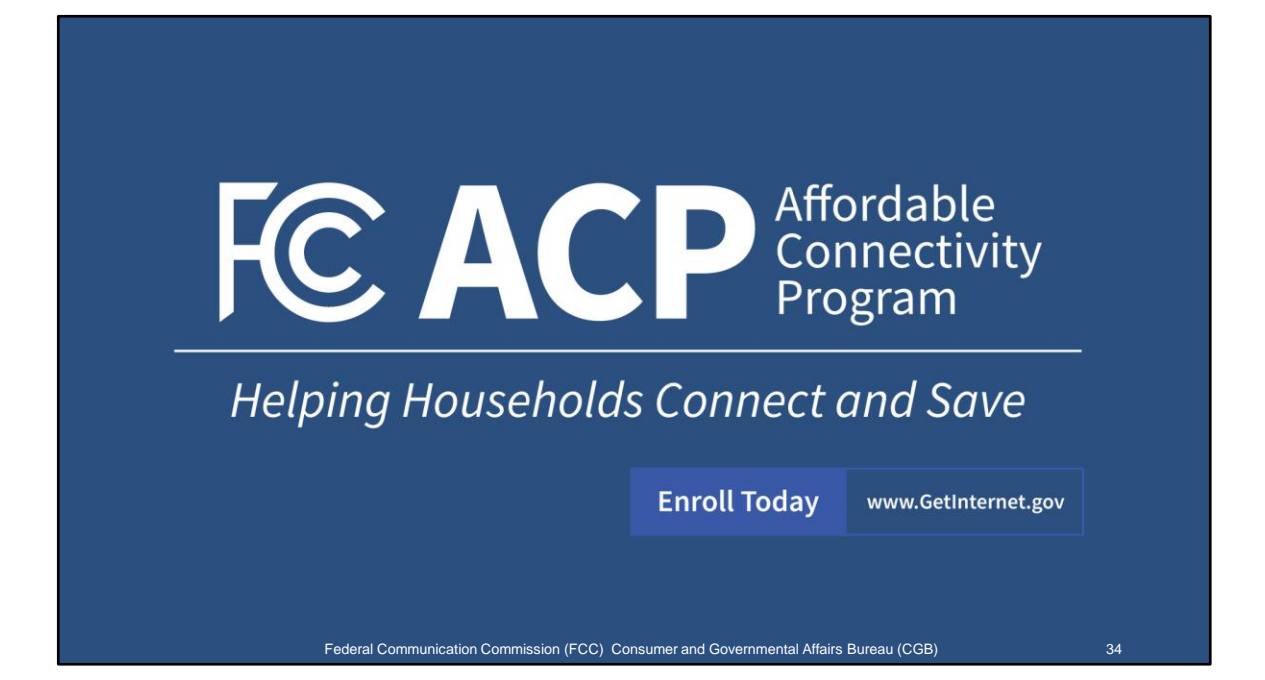